## **Create your My Canyons Account:**

1. Go to canyons.edu and click on MY CANYONS.

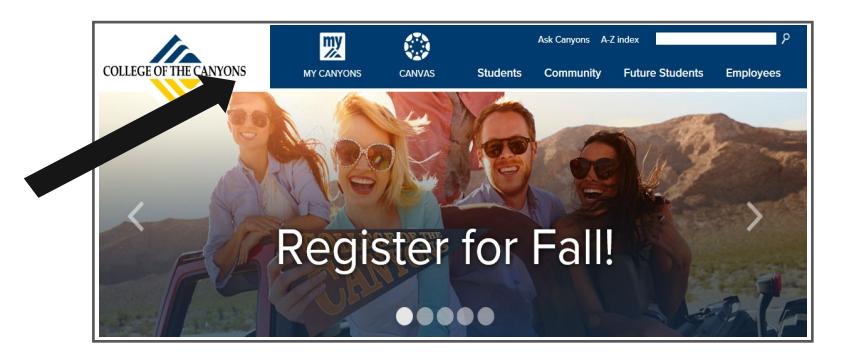

2. Click on the **Student** tab.

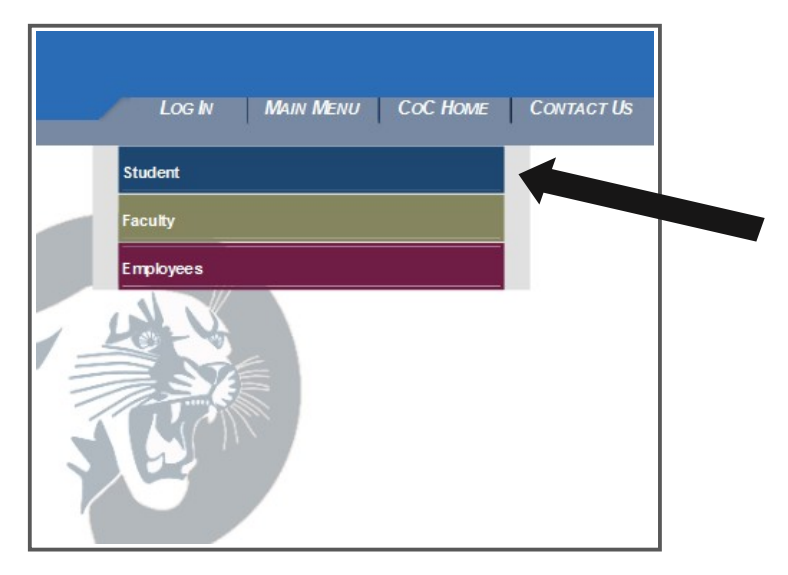

3. Click on Create an Account/Reset Your Login and Password.

| If you do not have a log in, click on "Cr                                                                                                    | reate an Account".                                                                                                    |                                                                                                    |
|----------------------------------------------------------------------------------------------------|----------------------------------------------------------------------------------------------------|----------------------------------------------------------------------------------------------------|
| Ν                                                                                                    | Non-Payment Drop Sche                                                                                                    | dule                                                                                                |
|                                                                                                    | Fall 2018                                                                                                    |                                                                                                    |
| Registration Period                                                                                                    | You must pay at the time of<br>registration or no later than:                                                                                                    | If not paid by the deadline, you deregistered on:                                                   |
| Prior to or on Fri., July 20, 2018                                                                                                    | 11:59PM on Wed., July 25, 2018                                                                                                    | Thurs., July 26, 2018                                                                               |
| Prior to or on Fri., Aug. 03, 2018                                                                                                    | 11:59PM on Wed., Aug. 08, 2018                                                                                                    | Thurs., Aug. 09, 2018                                                                               |
| All accounts not paid in full by                                                                                                    | y 11:59 PM on Wed. Sept. 26, 2018 will rece                                                                                                    | ive a HOLD on Thurs., Sept. 27, 2018                                                                |
| All accounts not paid in full by<br>PAYMENTS ARE DUE AT THE TIME (<br>You must pay all fees at the time you r<br>their record.                                                                                                    | OF REGISTRATION.<br>register for your classes; students who do                                                                                                    | not pay will have a hold placed on                                                                  |
| All accounts not paid in full by<br>PAYMENTS ARE DUE AT THE TIME of<br>You must pay all fees at the time you of<br>their record.<br>NOTE: The BOG Waiver does not cow<br>My Canyons cannot be accessed thro                                                                            | y 11:59 PM on Wed. Sept. 26, 2018 will rece<br>OF REGISTRATION.<br>register for your classes; students who do<br>er all fees.<br>ough mobile devices or tablets. Avoid error   | not pay will have a hold placed on a by using a computer.                                           |
| All accounts not paid in full by<br>PAYMENTS ARE DUE AT THE TIME (<br>You must pay all fees at the time you n<br>their record.<br>NOTE: The BOG Waiver does not cov<br>My Canyons cannot be accessed thro<br>My Canyons Profile                                                        | 9 11:59 PM on Wed. Sept. 26, 2018 will rece<br>OF REGISTRATION.<br>register for your classes; students who do<br>er all fees.<br>ough mobile devices or tablets. Avoid error   | In a HOLD on Thurs., Sept. 27, 2018<br>not pay will have a hold placed on<br>a by using a computer. |
| All accounts not paid in full by<br>PAYMENTS ARE DUE AT THE TIME (<br>You must pay all fees at the time you i<br>their record.<br>NOTE: The BOG Waiver does not cov<br>My Canyons cannot be accessed thro<br>My Canyons Profile<br>Create an Account/Reset Your Login<br>Student Email | OF REGISTRATION.<br>register for your classes; students who do<br>er all fees.<br>ough mobile devices or tablets. Avoid error<br>and Password Online BOGW A<br>Student Loan Ap | not pay will have a hold placed on<br>s by using a computer.<br>Financial Aid<br>pplication         |

**4. Fill out** the information on the form and click **SUBMIT**.

|                                                                                                    | LOG IN MAIN MENU COC HOME STUDENTS MENU HELP CONTACT US                                                                                                    |  |  |  |
|----------------------------------------------------------------------------------------------------|----------------------------------------------------------------------------------------------------|--|--|--|
| STUDENTS                                                                                                    | Welcome to My Canyons, Please LOG IN!                                                                                                    |  |  |  |
| Create<br>The information y<br>NOTE: Your My<br>Canyons accoun<br>"What's My Stud                                                                                                    | an Account/Reset Your Login and Password<br>you provide below must be exactly as you entered it on your admissions application.<br>Canyons password is the same as your student email password. Once you have created your My<br>t, you may access your COC student email by logging into your My Canyons account and clicking on<br>ent Email?" |  |  |  |
| * = Required                                                                                                    |                                                                                                    |  |  |  |
| Last Name≭<br>First Name≭<br>Middle Name                                                                                                    |                                                                                                    |  |  |  |
| SSN(XXX-XX-XX)<br>Student ID                                                                                                    | ∞)                                                                                                    |  |  |  |
| Birth Date<br>(MWDD/YYYY)≭                                                                                                    |                                                                                                    |  |  |  |
| Please choose a new password between 8 and 16 characters. Be sure to include at least<br>one alpha, one numeric character, and mixed case in your password. For example:<br>fireFly14 |                                                                                                    |  |  |  |
| password*                                                                                                    |                                                                                                    |  |  |  |
| SUBMIT                                                                                                    |                                                                                                    |  |  |  |
|                                                                                                    | LOG IN MAIN MENU COC HOME STUDENTS MENU HELP CONTACT US                                                                                                    |  |  |  |

**5. Print** the confirmation page for your records. It has your **My Canyons** account information and your **Student Email** account information.

## Confirmation print out example:

| You will nee<br>it down.                                         | d this information to proce                                                                       | eed, print this ou                                         | ut or write         |
|------------------------------------------------------------------|---------------------------------------------------------------------------------------------------|------------------------------------------------------------|---------------------|
| Student Id:                                                      | 0123456                                                                                           |                                                            |                     |
| Your Userna                                                      | me and Password for My                                                                            | Canyons are:                                               |                     |
| Username:<br>Password:                                           | jdoe<br>cougar1                                                                                   |                                                            |                     |
| Your Userna                                                      | me and Password for you                                                                           | r COC student e                                            | mail account are:   |
| Username:<br>Password:                                           | jdoe@my.canyons.edu<br>cougar1                                                                    |                                                            | -                   |
| <ul> <li>PLEASE FOI</li> <li>Your studen activate.</li> </ul>    | LLOW THE INSTRUCTIONS<br>t email account may take                                                 | BELOW:<br>up to 15 minutes                                 | s to                |
| <ul> <li>You may use<br/>registration<br/>into My Can</li> </ul> | e My Canyons a <mark>n</mark> ytime on<br>date and time. To check yo<br>yons and click on "My Reg | or after your as<br>our registration<br>jistration Time''. | signed<br>date, log |
| <ul> <li>If you do not<br/>Admissions<br/>362-3280.</li> </ul>   | t have a registration date a<br>& Records at admissions@                                          | and time, contac<br>@canyons.edu c                         | t<br>or call (661)  |
|                                                                  |                                                                                                   |                                                            | ОК                  |